## Doporučené pojmenovávání výkresů

Pro každou akci-zakázku je vhodné vytvořit zvláštní adresář-složku. Při editaci potom pracovat nad tímto adresářem-složkou a do něj směřovat veškeré výkresy.

Pojmenovávání výkresů vychází z DOS osmiznakových možností s dalším rozšířením. Výhodou je přehlednost a možnost rychlých zápisů bez nutnosti vyhledávání klikáním na disku.

Jména jednotlivých výkresů potom mohou vypadat následovně:

aaaxbbcc.ddd

-----

"aaa" - kód označení akce, zakázky - dle typu, místa, investora (TRZ - tržnice, HA1 - hala1, BYO - byty Olomoucká ul., MEN - Menšík investor ...)

"x" - oddělovník, označuje stupeň projektu

|               | "\$"                 | - starý stav                                                 |
|---------------|----------------------|--------------------------------------------------------------|
|               | "_"                  | - studie                                                     |
|               | н                    | - projekt (použito pro DSP i DPS)                            |
|               | "@"                  | - skutečné provedení                                         |
|               | "x"."v"."z"          | - varianty                                                   |
|               | "u"                  | - ústřední vytápění                                          |
|               | "e"                  | - elektroinstalace                                           |
|               | a pod.               |                                                              |
| " <b>bb</b> " | - druh výkresu       |                                                              |
|               | PU                   | - půdorys                                                    |
|               | RE                   | - řez                                                        |
|               | PO                   | - pohled                                                     |
|               | SK                   | - skladba                                                    |
|               | ТА                   | - tabulka                                                    |
|               | AR                   | - armování                                                   |
|               | MO                   | - 3D model                                                   |
|               | a pod.               |                                                              |
| " <b>CC</b> " | - označení půdorysu, | řezu, pohledu                                                |
|               | ZA                   | - základy                                                    |
|               | PP                   | <ul> <li>podzemní podlaží</li> </ul>                         |
|               | 1P                   | - 1.podlaží                                                  |
|               | 2P.                  | - 2.podlaží                                                  |
|               | ST                   | - střecha                                                    |
|               | KR                   | - krov                                                       |
|               | PK                   | - podkroví                                                   |
|               | SI                   | - situace                                                    |
|               | SE,JI,VY,ZA          | - směr pohledu (sever, jih)                                  |
|               | CE,BO,ZA             | <ul> <li>směr pohledu (čelní, boční, zadní)</li> </ul>       |
|               | K1,K2                | <ul> <li>klempířské tabulky v pořadí</li> </ul>              |
|               | Z1,Z2                | <ul> <li>zámečnické výrobky v pořadí</li> </ul>              |
|               | T1,T2                | <ul> <li>truhlářské výrobky v pořadí</li> </ul>              |
|               | P1,P2                | <ul> <li>plastické výrobky v pořadí (pokud nutno)</li> </ul> |

### 01,02...

#### ostatní výrobky v pořadí

#### a pod. "ddd" - druh souboru

| - výkres                                          |  |  |  |  |
|---------------------------------------------------|--|--|--|--|
| <ul> <li>výpis profilů do souboru</li> </ul>      |  |  |  |  |
| <ul> <li>výpis prefabrikátů do souboru</li> </ul> |  |  |  |  |
| <ul> <li>výpis řeziva do souboru</li> </ul>       |  |  |  |  |
| <ul> <li>výpis výrobků do souboru</li> </ul>      |  |  |  |  |
| - diapozitiv výrobku pro náhled v dialogu         |  |  |  |  |
|                                                   |  |  |  |  |

#### Jména jiných výkresů - sestav "bbcc"

|       | <b>,</b>                                                                                      |
|-------|-----------------------------------------------------------------------------------------------|
| SITU  | - situace                                                                                     |
| SNIM  | - snímek                                                                                      |
| PUDO  | <ul> <li>výkres všech půdorysů - půdorysy sdruženy pro použití komplexních výrobků</li> </ul> |
| REZY  | - výkres všech řezů                                                                           |
| SKST  | <ul> <li>výkres všech skladeb stropů</li> </ul>                                               |
| TABU  | - výkres všech tabulek                                                                        |
| VYRO  | - tabulky výrobků                                                                             |
| MODE  | - 3D model objektu                                                                            |
| a pod | ,                                                                                             |

.....a pod.

l při používání dlouhých názvů souborů je vhodné stanovit podobná jednoduchá pravidla.

## Praktická ukázka označení výkresů v zakázce rodinný dům p. Nováka:

### NOV

zvolený zkratkový kód zakázky

(zakázka je umístěna ve složce "NOVAK - RD - 006-2008" číslice na konci znamenají číslo zakázky)

Hlavní výkresy:

nebo

NOV\$PU1P stávající stav - půdorys 1.podlaží studie - půdorys 1.podlaží NOV-PU1P NOV PU1P projekt - půdorys 1.podlaží NOV@PU1P skutečné provedení - půdorys 1.podlaží NOV\$PUDO stávající stav - všech půdorysů NOV-PUDO studie - všech půdorysů NOV PUDO projekt - všech půdorvsů skutečné provedení - všech půdorysů NOV@PUDO

(zvolíme si tedy buď oddělené soubory pro podlaží nebo společný soubor pro všechna podlaží ... a podobně pro řezy nebo jiné výkresy)

Poznámka pro výkresy navazující - vytvoření podkladu - z NOV\_PU1P nebo NOV\_PUDO vytvoříme podklad pro navazující výkresy s názvem \_NOVPU1P (prohození oddělovníku - "značky" stupně projektu, zde se doporučuje už po jednotlivých podlažích) zápisem hlavní kresby a legendy místností příkazem PIŠBLOK do nového souboru - na akci zvolíme referenční bod akce pro podkládání - např. levý dolní objektu, osu sloupu skeletu ... .

Tyto podklady aktualizujeme příležitostně novým zápisem-vytvořením po platných změnách hlavních stavebních výkresů.

Navazující výkresy s připojeným podkladem jako XREF:

| NOV_PUZA | projekt - půdorys základů - zobrazení XREFů  |
|----------|----------------------------------------------|
|          | nastaveno jako schema základů                |
| NOV_SK1P | projekt - skladba stropu - zobrazení XREFů   |
|          | nastaveno jako schema skladby                |
| NOVEPU1P | projekt - elektroinstalace - zobrazení XREFů |
|          | nastaveno jako schema profese nebo slepý     |
|          | půdorys                                      |
|          |                                              |

a podobně ...

Funkcemi pro řízení zobrazení XREFů nastavujeme, jak má podložený "stavební" výkres vypadat při zobrazení pro navazující výkresy - profese. Toto řešení zobrazení se provádí při otevření navazujícího výkresu - profese (výhoda pokud se podklad mění) nebo je možno zobrazení zafixovat - zobrazení se pamatuje (pokud provádíme jiné ruční zásahy).

Výše uvedené názvy označují výkresy v zakázce platné-aktuální. Výkresy dřívější nebo zálohy- nyní již neplatné - jsou uloženy s předponou "varianta XX" nebo "záloha XX". V zakázce nikdy nevyhledáváme "poslední" verzi, ale sáhneme po typicky nazvaném výkresu - ten obsahuje vždy nejnovější stav - pokud jsou tedy pravidla dodržována.

> varianta 01 - NOV\_PU1P zaloha 01 - NOV\_PU1P zaloha 01-10-2021 - NOV\_PU1P

uložená varianta 1 občasná záloha výkresu záloha výkresu dle data

Další poznámky pro navazující výkresy:

\_NOVPU1P

pomocí "PIŠBLOK/WBLOCK" extrahovaný půdorys (bez razítka a rámečku), sloužící jako podklad pro navazující výkresy -- je do nich připojen jako XREF

\_NOVPU1P může být jako XREF připojován také do výkresů řezů, pohledů ..., pro jejich přesné odvození ..., s dočasným zobrazováním ... řízením viditelnosti pomocí zmrazování hladiny

Uvedený podklad tedy připojíme pro přehlednost do hladiny XREF\_1. Můžeme použít výhod zkratkových příkazů ovládání zobrazení připojených podkladů - XR1 zobrazí připojený podklad, XXR1 jej skryje. (CXR1 do hladiny XREF\_1 přesouvá)

Pro \_NOVPU2P logicky použijeme hladinu XREF\_2 a variantu zkratkových příkazů.

Zkratkové příkazy fungují po aktivaci "servisu" výkresu.

# V zakázce se po použití "komplexního popisu výrobků" objeví také speciální názvy souborů - obsahující bloky prvků do tabulek výrobků.

Typicky pro akci Novák třeba název souboru

#nov\_1T truhlářský výrobek 1/T #nov\_33Z zámečnický výrobek 33/Z

Takto je doporučeno výrobky také označovat při jejich tvorbě. Pak je máme pod kontrolou ... .

#### Závěrem:

Pomocí speciálních znaků se výkresy-výkresové soubory přehledně roztřídí a není potřeba používat příliš dlouhé názvy.

Názvy souborů je samozřejmě možno dále rozšiřovat - zpřehledňovat ... doporučeno je např.

- předponou "varianta" "záloha" pro výkresy odkládané

- příponou třeba číslo stavebního objektu - "ORB\_PUDO - so-01-02.dwg" - pro Orlová - byty - objekty 01 a 02